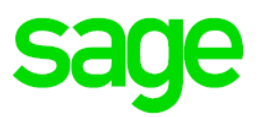

# Sage Migrator 2019.1.a

# Migracja do Sage 50c wersja 2019.1.d

| 1.0 | Informacje ogólne               | 2  |
|-----|---------------------------------|----|
| 2.0 | Pliki instalacyjne              | 2  |
| 3.0 | Weryfikacja bazy przed migracją | 3  |
| 4.0 | Instalacja Sage Migrator        | 6  |
| 5.0 | Migracja krok po kroku          | 6  |
| 5.1 | Krok 1 – Wybór bazy             | 6  |
| 5.2 | Krok 2 – Parametry SQL          | 7  |
| 5.3 | Krok 3 – Migracja danych        | 8  |
| 5.4 | Krok 4 – Wynik                  | 9  |
| 6.0 | Logowanie do bazy               | 11 |

## 1.0 Informacje ogólne

Sage Migrator 2019.1.a (zwany dalej Sage Migrator) przeznaczony jest do przeniesienia bazy danych z programu Sage Symfonia 2.0 Finanse i Księgowość 2019.d lub Sage Symfonia Finanse i Księgowość 2016.d (zwane dalej Symfonia Finanse i Księgowość) do programu Sage 50c 2019.1.d (zwane dalej Sage 50c).

W systemie, na którym wykonywana będzie migracja powinny być zainstalowane następujące programy:

- Symfonia Finanse i Księgowość
- Sage 50c
- Sage Migrator
- Microsoft SQL Server w wersji zgodnej z wymaganiami technicznymi

Podczas trwania procesu migracji komputer powinien być podłączony do Internetu.

#### 2.0 Pliki instalacyjne

Instalator Sage Symfonia 2.0 Finanse i Księgowość 2019.d: pobierz (522 MB).

Instalator Sage Symfonia Finanse i Księgowość 2016.d: pobierz (419 MB).

Instalator Sage 50c 2019.a z uzupełnieniem do 2019.b oraz Sage Migrator 2019.1.a pobierz (2.93 <u>GB)</u>.

Uaktualnienie raportów diagnostycznych dla Sage Symfonia 2.0 Finanse i Księgowość 2019.d: pobierz instrukcja uaktualnienia pobierz

Instalator Sage 50c uruchomisz wybierając opcję Sage 50c -> Instaluj Sage 50c.

Narzędzie Sage Migrator 2019.1.a uruchomisz wybierając opcję **Narzędzie przeniesienia danych z Symfonii**.

|                                                                        | Sage Symfonia 50cloud                                           | Sage Symfonia 50cloud                              |
|------------------------------------------------------------------------|-----------------------------------------------------------------|----------------------------------------------------|
| Sage Symfonia 50cloud                                                  | sage 50c                                                        | sage 50c                                           |
| sage 50c                                                               | Wersja 2019.1.d                                                 | Sage Migrator                                      |
| Wersja 2019.1.d                                                        | <ul> <li>Przejdź do instalacji Sage Symfonia 50cloud</li> </ul> | ▶ Instrukcja użycia Sage Migrator (pomoc online)   |
| <ul> <li>Co musisz wiedzieć przed rozpoczęciem instalacji</li> </ul>   | ▶ Poznaj dokumentację                                           | ▶ Instaluj Sage Migrator w wersji 2019.1.a         |
| <ul> <li>Obejrzyj film instruktażowy</li> <li>Przejdź dalej</li> </ul> | ▶ Microsoft® SQL Server® Express                                |                                                    |
|                                                                        | <ul> <li>Narzędzie przeniesienia danych z Symfonii</li> </ul>   |                                                    |
|                                                                        | < Poprzednia                                                    | < Poprzednia                                       |
| Przeglądaj zawartość płyty   Sage na WWW   Zakończ                     | Przeglądaj zawartość płyty   Sage na WWW   Zakończ              | Przeglądaj zawartość płyty   Sage na WWW   Zakończ |

## 3.0 Weryfikacja bazy przed migracją

Zanim przystąpisz do migracji wykonaj kopię bezpieczeństwa bazy Symfonia Finanse i Księgowość.

Zaloguj się do bazy na użytkownika z pełnymi uprawnieniami administratora i z menu **Firma** wybierz raport **Weryfikacja przed migracją**.

| 3 240 | ye sym   | 10118 2.0 F  | manse i Kslę  | yowose | 2019.C - D | emo     | - 2010    |  |
|-------|----------|--------------|---------------|--------|------------|---------|-----------|--|
| ma    | Rok      | Funkcje      | Aktywacja     | Okno   | Pomoc      |         |           |  |
| Zı    | miana    | użytkowni    | ka            |        |            |         |           |  |
| Zı    | miana    | hasła        |               |        |            |         | Nartoteki |  |
| In    | nport r  | nodelu ksi   | ęgowego firr  | ny     |            |         |           |  |
| In    | nport d  | lanych       |               |        |            |         |           |  |
| In    | nport e  | 2-Faktur z B | EDS           |        |            |         |           |  |
| In    | nport \  | NB z EDS     |               |        |            |         |           |  |
| In    | nport s  | pecjalny     |               |        |            | >       | 10        |  |
| E     | csport   | danvch       |               |        |            |         |           |  |
| E     | csport   | modelu k     | sieaoweao fii | mv     |            |         |           |  |
| W     | /eryfika | acja przed i | migracia      |        |            |         |           |  |
| D     | -        |              |               |        | Charles F  |         |           |  |
|       | rukow    | inie         |               |        | Ctri+P     |         |           |  |
| U     | rukarki  | domysine     |               |        |            | <i></i> |           |  |
| 1     | Demo     | FK           |               |        |            |         |           |  |
| 2     | Colas    | Rail Polska  |               |        |            |         |           |  |
| 3     | LAMB     | DA S.A.      |               |        |            |         |           |  |
| 4     | tylko4   |              |               |        |            |         |           |  |
| K     | oniec p  | oracy z firm | ną            |        |            |         |           |  |
| K     | oniec    |              |               |        | Alt+F4     | 1       |           |  |

Opcja **Weryfikacja przed migracją** widoczna jest dla użytkownika z prawami administratora i tylko wtedy, gdy żadne okno w programie nie jest otwarte.

Raport Weryfikacja przed migracją kontroluje poprawność danych.

Kolejno program wyświetli następujące komunikaty wymagające akcji użytkownika.

| sad                | Sage Sym | nfonia © 2.0 Finanse i Księgowość                                                                                                    | × |
|--------------------|----------|----------------------------------------------------------------------------------------------------|---|
| Finans<br>Wersja 2 | <u>^</u> | Uwaga: Diagnostyka powinna być wykonana wyłącznie w ramach przygotowania do migracji.<br>Diagnostyka sprawdza poprawność danych firmy pod kątem migracji do Sage 50c.<br>W przypadku wykrycia problemów nastąpi próba ich poprawy.<br>Po zakończeniu diagnostyki wyświetlone zostanie podsumowanie.<br>Pozytywne zakończenie diagnostyki nie gwarantuje pomyślnego zakończenia procesu migracji<br>Czy wykonać diagnostykę danych przed migracją? |   |
|                    | □ Wyr    | niki diagnostyki zapisz do pliku PDF                                                                                                    |   |

# sage Symfonia 2.0

| Fin | Sage Sym | mfonia® 2.0 Finanse i Księgowość                                                                | ×     |
|-----|----------|-------------------------------------------------------------------------------------------------|-------|
|     |          | Uwaga: Przed wykonaniem diagnostyki przed migracją należy wykonać kopię bezpieczeństwa bazy dar | iych. |
|     |          | Kopia bezpieczeństwa została wykonana Anuluj                                                    |       |

Proces weryfikacji danych widoczny będzie w postaci okien z informacja o działaniu jak poniżej:

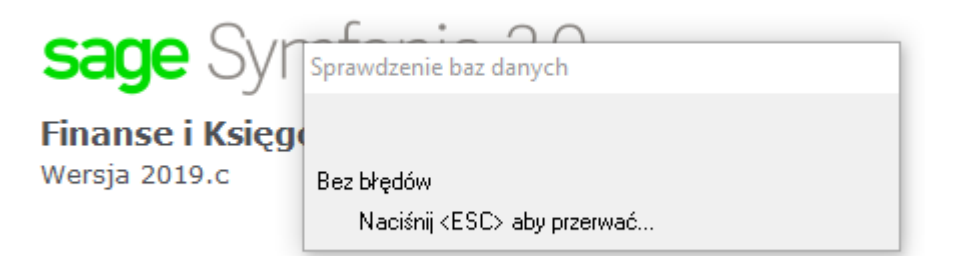

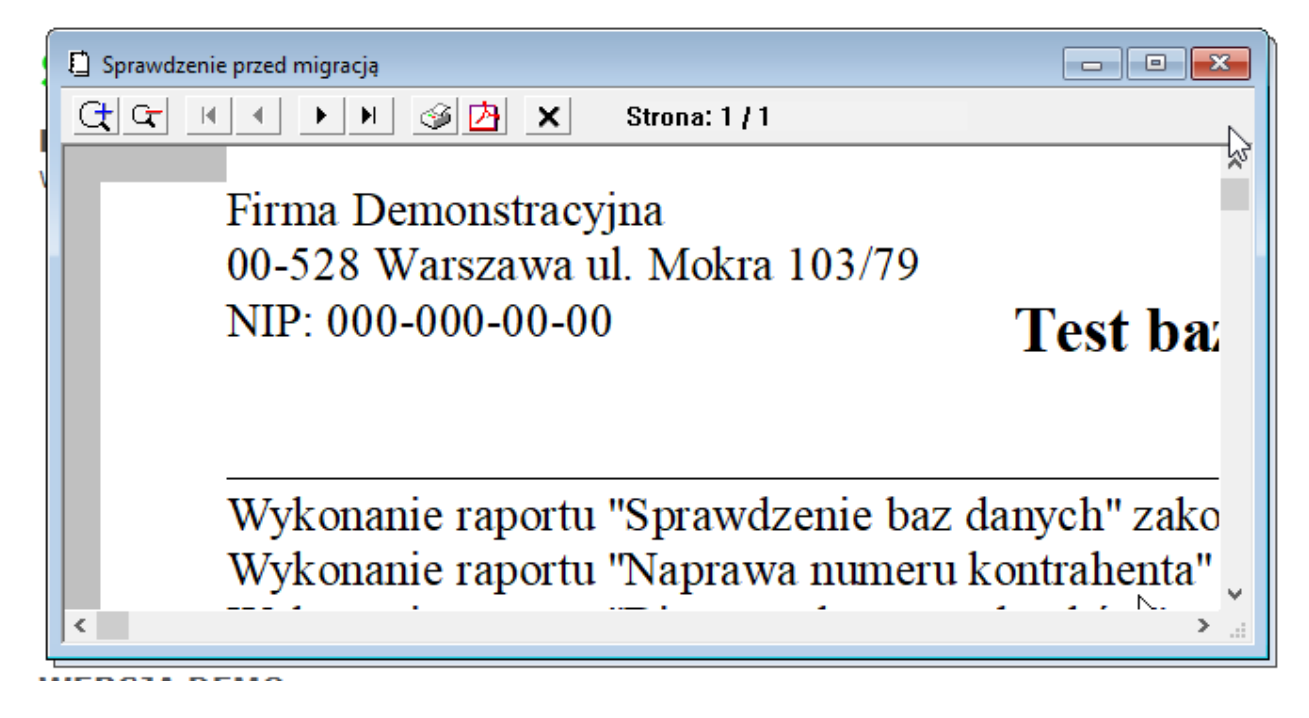

Raport **Weryfikacja przed migracją** kontroluje poprawność danych. Prawidłowym wynikiem raportu powinien być komunikat:

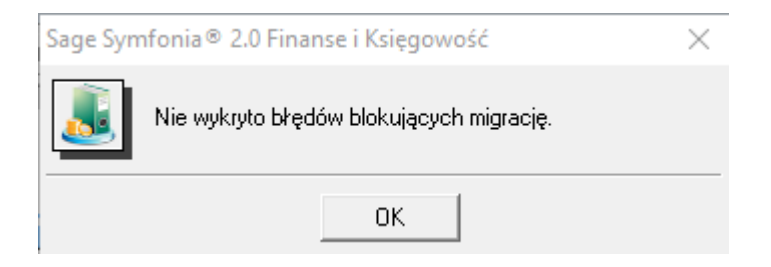

Jeśli wynik raportu prezentuje inny komunikat, wprowadź wszystkie zalecenia wyświetlone w oknie i powtórz czynność weryfikacji bazy. Każda kolejna weryfikacja tej samej bazy trwa krócej.

Jeśli wynik raportu będzie ciągle pokazywał komunikat:

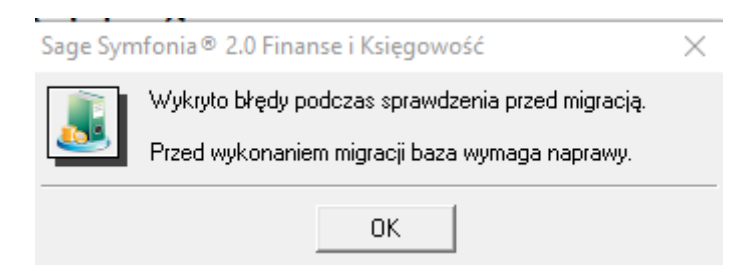

skontaktuj się ze swoim opiekunem handlowym.

Zamknij bazę i program Symfonia Finanse i Księgowość.

### 4.0 Instalacja Sage Migrator

Z pliku instalacyjnego wskazanego w części pierwszej wybierz opcję **Narzędzie przeniesienia** danych z Symfonii a następnie Instaluj Sage Migrator.

Po uruchomieniu instalatora postępuj zgodnie z instrukcjami wyświetlanymi na ekranie.

#### 5.0 Migracja krok po kroku

Uruchom program Sage Migrator

#### 5.1 Krok 1 – Wybór bazy

W punkcie (1) Wybór bazy, wybierz z rozwijanej listy Sage Symfonia Finanse i Księgowość w polu Wybierz aplikację. Program automatycznie wskaże bazę dołączoną do programu Symfonia Finanse i Księgowość. Jeśli pracowałeś na kilku bazach, wskaż odpowiednią bazę.

W sekcji **Parametry logowania do bazy**, wprowadź login i hasło użytkownika z uprawnieniami administracyjnymi dla Symfonia Finanse i Księgowość.

| <b>F</b> ø |                 |                                                                                             | Sage Migrator                                                                                                    |                             |       | × |
|------------|-----------------|---------------------------------------------------------------------------------------------|----------------------------------------------------------------------------------------------------|-----------------------------|-------|---|
| Migra      | cja danych      |                                                                                             |                                                                                                    |                             |       |   |
| 1          | Wybór bazy      | Wskazanie i kor                                                                             | figuracja migrowanych baz                                                                                                    |                             |       |   |
|            |                 | Wybierz aplikację Sage Symfonia Finanse i Księgowość 🔹                                      |                                                                                                    |                             |       |   |
| <b>2</b>   | Parametry SQL   | Migracja do                                                                                 | Sage 50c 👻                                                                                                    |                             |       |   |
| 3          | Migracja danych | Migracja z 👔                                                                                | nowa - c:\sage\symfonia\fk\nowa                                                                                                    |                             |       |   |
| 4          | Wynik           | Parametry logowa<br>Użytkownik: Admi<br>Hasło:<br>Przed uruchomienie<br>Lista wspieranych p | nia do bazy:<br>n<br>:m migracji zapoznaj się z <u>Instrukcja.</u><br>rzez migrator wersji: <u>Wersje do migracji.</u><br>ozpoczęciem migracji upewnij się że na bazach wyk | konane zostały diagnostyki. |       |   |
|            | Anuluj          |                                                                                             |                                                                                                    | Wstecz                      | Dalej |   |

#### 5.2 Krok 2 – Parametry SQL

W punkcie (2) **Parametry SQL** wskaż nazwę serwera. Domyślnie kreator podpowiada nazwę serwera danego komputera. Możliwe jest również wskazanie serwera w sieci komputerowej.

W polu **Baza danych:** aplikacja podpowie nazwę pod jaką zostanie utworzona baza danych. Nazwa może zostać zmieniona przez użytkownika.

|                   |                 | Sage Migrator                                               | -  |      |
|-------------------|-----------------|-------------------------------------------------------------|----|------|
| gracja danych     |                 |                                                             |    |      |
| 1 Wybór bazy      | Parametry p     | ołączenia do SQL                                            |    |      |
|                   | Wskaż serwer, n | a którym ma zostać utworzona baza danych z migrowaną firmą: |    |      |
| 2 Parametry SQL   | Serwer:         | VPC-KL-8X64\SAGEPL                                          |    |      |
| Γ, I              | Podaj nazwę tw  | orzonej bazy danych.                                        |    |      |
| 3 Migracja danych | Baza danych:    | nowa                                                        |    |      |
| A Whynik          | 🗆 Heterrierie e | le de Marine                                                |    |      |
| wyrlik.           | Ustawienia d    | ooatkowe                                                    |    |      |
|                   |                 |                                                             |    |      |
|                   |                 |                                                             |    |      |
|                   |                 |                                                             |    |      |
|                   |                 |                                                             |    |      |
|                   |                 |                                                             |    |      |
|                   |                 |                                                             |    |      |
|                   |                 |                                                             |    |      |
|                   |                 |                                                             |    |      |
|                   |                 |                                                             |    |      |
|                   |                 |                                                             |    |      |
|                   |                 |                                                             |    |      |
|                   |                 |                                                             |    |      |
|                   |                 |                                                             |    |      |
| Anuluj            |                 | Wstecz                                                      | Da | ılej |

A Jeśli zmienisz nazwę bazy, nie rozpoczynaj jej nazwy od cyfry.

Jeśli podczas instalacji programu zainstalowałeś Microsoft SQL Server z ustawieniami domyślnymi, możesz pominąć **Ustawienia dodatkowe**.

| B             |                                                                                                    |                              | Sage Migrator                        | - 🗆                         | × |  |  |  |  |  |  |  |  |
|---------------|----------------------------------------------------------------------------------------------------|------------------------------|--------------------------------------|-----------------------------|---|--|--|--|--|--|--|--|--|
| Migra         | cja danych                                                                                                    |                              |                                      |                             |   |  |  |  |  |  |  |  |  |
| 0             | 1 Wybór bazy Parametry połączenia do SQL<br>Wskaż serwer, na którym ma zostać utworzona baza danych z migrowaną firmą: |                              |                                      |                             |   |  |  |  |  |  |  |  |  |
| 2             | Parametry SQL                                                                                                    | Serwer:                      | wer: VPC-KL-8X64\SAGEPL              |                             |   |  |  |  |  |  |  |  |  |
| $\overline{}$ |                                                                                                    | Podaj nazwę tw               | vorzonej bazy danych.                |                             |   |  |  |  |  |  |  |  |  |
| 3             | Migracja danych                                                                                                    | Baza danych:                 | nowa                                 |                             |   |  |  |  |  |  |  |  |  |
| 4             | Wynik                                                                                                    | Ustawienia<br>Logowanie do s | dodatkowe<br>serwera MS SQL: 🚺       |                             |   |  |  |  |  |  |  |  |  |
|               |                                                                                                    |                              | ✓ Logowanie Windows                  |                             |   |  |  |  |  |  |  |  |  |
|               |                                                                                                    | Użytkownik:                  | SA                                   |                             |   |  |  |  |  |  |  |  |  |
|               |                                                                                                    | Hasło:                       |                                      |                             |   |  |  |  |  |  |  |  |  |
|               |                                                                                                    | ✔ Ustawienia                 | zaawansowane                         |                             |   |  |  |  |  |  |  |  |  |
|               |                                                                                                    | Administrator b              | oazy danych SQL: 💿 Istniejący 🔵 Nowy | Użytkownik bazy danych SQL: | , |  |  |  |  |  |  |  |  |
|               |                                                                                                    | Użytkownik:                  | SSDBAdmin                            | Użytkownik: SSDBUser        |   |  |  |  |  |  |  |  |  |
|               |                                                                                                    | Hasło:                       |                                      | Hasło:                      |   |  |  |  |  |  |  |  |  |
|               |                                                                                                    |                              |                                      |                             |   |  |  |  |  |  |  |  |  |
|               |                                                                                                    |                              |                                      |                             |   |  |  |  |  |  |  |  |  |
|               | Anuluj                                                                                                    |                              |                                      | Wstecz Dalej                |   |  |  |  |  |  |  |  |  |

Rozszerzony widok okna wyświetlany jest w sytuacji, gdy Microsoft SQL Server 2016 Express nie został zainstalowany z pliku instalacyjnego wskazanego w części **Informacje ogólne**.

Jeśli wyświetlone zostaną **Ustawienia dodatkowe** wprowadź parametry logowania do serwera SQL użytkownika wykonującego migrację. W **Ustawieniach zaawansowanych** należy podać parametry logowania konta administratora oraz użytkownika serwera SQL dla programu Sage 50c. Aby wykorzystać istniejących użytkowników SQL zaznacz **Istniejący**, aby utworzyć nowych zaznacz **Nowy**.

1 Jeśli nie znasz parametrów logowania serwera SQL skontaktuj się ze swoim informatykiem.

#### 5.3 Krok 3 – Migracja danych

W punkcie **(3) Migracja danych** przebiega proces migracji. W tym oknie widoczny jest pasek postępu migracji. W zależności od wielkości bazy, proces migracji danych może być operacją długotrwałą.

| B     |                 | Sage Migrator                                         | - 🗆 🗙 |
|-------|-----------------|-------------------------------------------------------|-------|
| Migra | cja danych      |                                                       |       |
| 1     | Wybór bazy      | Migracja danych                                       |       |
| 2     | Parametry SQL   | Migracja:                                             |       |
| 3     | Migracja danych |                                                       |       |
| 4     | Wynik           |                                                       |       |
|       |                 |                                                       |       |
|       |                 |                                                       |       |
|       |                 |                                                       |       |
|       |                 |                                                       |       |
|       |                 |                                                       |       |
|       |                 |                                                       |       |
|       |                 | Proces migracji danych może być operacją długotrwałą. |       |
|       | Anuluj          | Wstecz                                                | Dalej |

#### 5.4 Krok 4 – Wynik

W oknie podsumowującym wykonaną migrację zostaną wyświetlone najważniejsze informacje o przebiegu procesu.

Jeśli operacja się nie powiodła, skontaktuj się ze swoim opiekunem handlowym.

| <b>B</b>                                                                                                    | Sage Migrator                                                                                                    | ×                                                                                                    |
|----------------------------------------------------------------------------------------------------|----------------------------------------------------------------------------------------------------|----------------------------------------------------------------------------------------------------|
| Migracja danych                                                                                                   |                                                                                                    |                                                                                                    |
| <ol> <li>Wybór bazy</li> <li>Wybór bazy</li> <li>Parametry SQL</li> <li>Migracja danych</li> <li>Wynik</li> </ol> | Wynik migracji         Migracja zakończyła się sukcesem         1. FK         Dekalizacja zmigrowanej bazy:         Mado zmigrowanej bazy:         Katalog migracji:         Ścieżka do bazy źródłowej:         Zomiar bazy źródłowej: | VPC-KL-8X64\SAGEPL<br>nowa<br>C:\Users\kz ka\AppData\Roaming\Sage\Migrator<br>\nowa\01_FK<br>c\sage\symfonia\R\nowa<br>12,13 MB |
| Anuluj                                                                                                    |                                                                                                    | Wstecz Zakończ                                                                                                    |

Migrator nie przenosi:

• ustawień drukarek,

A

ustawień w oknach raportów. •

Brak praw do definicji dokumentu będzie widoczny w oknie definiowana dokumentów, jako wyszarzony wiersz:

| 1 | Skrót | Nazwa                             |                           |              | and the second  |                      | 100    |                               |           |
|---|-------|-----------------------------------|---------------------------|--------------|-----------------|----------------------|--------|-------------------------------|-----------|
|   | DEX   | Dokument eksportowy               | Nazwa                     | i 2          | Faktura VAT za  | akup bez             | rejesl | ru                            |           |
|   | DIM   | Dokument importowy                | 0.00                      |              |                 |                      |        |                               |           |
|   | DP    | Dokument prosty                   | Symbol                    | <b>1</b> 3 2 | rcc.            |                      |        |                               |           |
| 1 | FKS   | Faktura korygująca sprzedaż       | Charak                    | kter:        | - F             | Dokum <del>e</del> r | it pro | sty                           | · *       |
|   | FKZ   | Faklura korygująca zakup          |                           |              |                 |                      | _      |                               |           |
| l | FVS   | Faktura VAT sprzedaż              | Aktywr                    | DRC .        |                 |                      | 14     |                               |           |
| l | FVZ   | Faktura VAT zakup                 |                           |              |                 |                      |        |                               |           |
|   | FWN   | Faktura wewnątrzwspółnotowego na  | - Auto                    | maty         | cznie tworzenie | nowych               | transa | akoji dla dokumentów:         |           |
| ł | 2223  | Coldens and the Decimenta         | Wpro                      | owad         | zanych ręcznie  |                      | Г      | Importowanych                 |           |
|   |       |                                   | Przes                     | sylan        | ych obiekten in | legracji             | Г      | Termin phatności (liczba dni) | 0         |
|   | PWN   | Przyjęcie wewnątrzwspólnotowego n | Contraction of the second |              |                 |                      |        | 이 이 아니는                       |           |
|   | RK    | Raport kasowy                     |                           |              |                 |                      |        |                               |           |
| 1 | WB    | Wurjan bankowa                    |                           |              |                 |                      |        |                               |           |
| 1 | WDT   | Weiwhatrzwspółnotowa dostawa tow  |                           |              |                 |                      |        |                               |           |
| 1 | WNT   | Faktura wewnetrzna WNT            |                           |              |                 |                      |        |                               |           |
| 1 |       | i and a nonnight is inter         |                           |              |                 |                      |        |                               |           |
| 1 |       |                                   |                           |              |                 |                      |        |                               |           |
| 1 |       |                                   |                           |              |                 |                      |        |                               |           |
|   |       |                                   |                           |              |                 |                      |        |                               |           |
|   |       |                                   |                           |              |                 |                      |        |                               |           |
|   |       |                                   |                           |              |                 |                      |        |                               |           |
|   |       |                                   |                           |              |                 |                      |        |                               |           |
| - |       |                                   |                           |              |                 |                      |        |                               |           |
| - |       |                                   |                           |              |                 |                      |        |                               |           |
|   |       |                                   |                           |              |                 |                      |        |                               |           |
| 1 |       |                                   |                           |              |                 |                      |        | Szablon r                     | umeracii  |
|   |       |                                   |                           |              |                 |                      |        | Szabion r                     | numeracli |

Aby rozwiązać problem należy nadać stosowne uprawnienia.

W tym celu w głównym oknie programu należy wybrać zakładkę Administracja a następnie w rozwiniętym menu należy wskazać opcję Użytkownicy. Poniżej w zakładce Prawa efektywne należy zaznaczyć w sekcji Rodzaj: DDF wszystkie typy dokumentów.

Po wykonaniu tych operacji niezbędne będzie ponowne zalogowanie do bazy.

| 😹 Sage 50c 2019 - | SuperNowa2018_B - 2017 - [Uzytkownicy]       |              |                              |                     |                     |                  | -                         |           | ×      |
|-------------------|----------------------------------------------|--------------|------------------------------|---------------------|---------------------|------------------|---------------------------|-----------|--------|
| Firma Rok Funk    | cje Administracja Okno Pomoc                 |              |                              |                     |                     |                  |                           | - 8       |        |
| Dokumenty         | Lista użytkowników 🔹                         | 🖋 Zapisz 🧯   | 🕽 Anuluj 🧪 Edytuj 🛛 🖉 Wszys  | tko 📲 Nic 🖉 Odi     | wróć                |                  |                           |           |        |
| Raporty           | 🛟 Dodaj 🥮 Usuń 🔒 Zmień hasło 🛛 🖉 Kolumny 👻 🦄 | Prawa modułi | A Destruction of             |                     |                     |                  |                           |           |        |
| Rejestry          | Szukaj użytkownika 🗸                         |              | Rouzaj 🛎                     |                     |                     |                  |                           |           |        |
| Rozrachunki       | Filtr wyłączony                              | Operacja     |                              |                     |                     |                  | *                         | Dostęp    |        |
| Kastatelei        | Nazwa użytkownika 👻                          | Zarządzani   | ie budżetami                 |                     |                     |                  |                           | ~         | ^      |
| Kartoteki         | pk                                           | ⊿ Rodza      | nj: DDF                      |                     |                     |                  |                           |           |        |
| Deklaracje        | ob                                           | DEX          |                              |                     |                     |                  |                           |           |        |
| Wskaźniki         | MZZSerwis                                    | DEXK         |                              |                     |                     |                  |                           |           |        |
|                   | mh                                           | DIM          |                              |                     |                     |                  |                           |           |        |
| Ustawienia        | km                                           | DIMK         |                              |                     |                     |                  |                           |           |        |
|                   | kd                                           | DRe          |                              |                     |                     |                  |                           |           |        |
| Drukuj            | jt                                           | DS           |                              |                     |                     |                  |                           | -         |        |
|                   | jn<br>tr                                     | DSk          |                              |                     |                     |                  |                           |           |        |
|                   | jm<br>in                                     | DSS          |                              |                     |                     |                  |                           | ~         |        |
|                   | d                                            | DSSk         |                              |                     |                     |                  |                           | ~         |        |
|                   | Felus                                        | DSWk         |                              |                     |                     |                  |                           | ~         |        |
|                   | (m)                                          | DSwW         |                              |                     |                     |                  |                           | ~         |        |
|                   | bk                                           | DSZ          |                              |                     |                     |                  |                           | ~         |        |
|                   | be                                           | DSZk         |                              |                     |                     |                  |                           | <b>~</b>  |        |
|                   | ban                                          | DTF          |                              |                     |                     |                  |                           |           |        |
|                   | ba                                           | DXK          |                              |                     |                     |                  |                           |           |        |
|                   | az                                           | DZWk         |                              |                     |                     |                  |                           | ~         |        |
|                   | am                                           | DZwW         |                              |                     |                     |                  |                           | ~         |        |
|                   | Admin                                        | FKS          |                              |                     |                     |                  |                           |           |        |
|                   |                                              | FKZ          |                              |                     |                     |                  |                           |           |        |
|                   |                                              | FRR          |                              |                     |                     |                  |                           |           |        |
|                   |                                              | Evolt        |                              |                     |                     |                  |                           |           |        |
|                   |                                              | EV7          |                              |                     |                     |                  |                           |           |        |
|                   |                                              | Właściwości  | Zectawy praw dla ututkowalka | Denver of otherware | Drawa do cławajków  | Drawa do modulów | Drawa do rachupków ban    | kounsch   | ~      |
|                   |                                              | mast/wosti   | Ecoremy brew did d2y00000184 | Erama erektywne     | Erawa do słówi ikow |                  | erama uo radriurikow barr | omport    |        |
| sage r            | F1 - Pomoc                                   |              |                              |                     |                     | 👤 Admi           | n 📕 Bieżący rok - 201     | 7 5 lipca | a 2018 |

W przypadku trudności z wykonaniem weryfikacji bazy Sage 50c polecamy kontakt z doświadczonym wdrożeniowcem.

Po zakończonym procesie migracji zaloguj się do bazy Sage 50c.

## 6.0 Logowanie do bazy

Podczas pierwszego logowania do bazy pojawi się okno z informacją o wykonaniu raportów.

| List | ta Firm               |                |                         |    |       |  |  | -   |      | × |
|------|-----------------------|----------------|-------------------------|----|-------|--|--|-----|------|---|
|      | sag                   | <b>e</b> 50c   |                         |    |       |  |  |     |      |   |
|      | Lista dostępnych firm |                |                         |    |       |  |  |     |      |   |
|      | *                     | +              | _                       |    |       |  |  |     |      |   |
|      | Uruchom               | Dodaj firmę    | Odłącz firmę            |    |       |  |  |     |      |   |
|      | Status                |                |                         |    | Firma |  |  |     |      |   |
|      | ×.                    |                | VPC-KL-8X64\SAGEPL.nowa |    |       |  |  |     |      |   |
|      |                       |                |                         |    |       |  |  |     |      |   |
|      |                       |                |                         |    |       |  |  |     |      |   |
|      |                       |                |                         |    |       |  |  |     |      |   |
|      |                       |                |                         |    |       |  |  |     |      |   |
|      |                       |                |                         |    |       |  |  |     |      |   |
|      |                       |                |                         |    |       |  |  |     |      |   |
|      |                       |                |                         |    |       |  |  |     |      |   |
|      |                       |                |                         |    |       |  |  |     |      |   |
|      |                       |                |                         |    |       |  |  |     |      |   |
|      | U Pomiń to            | o okno przy ko | lejnym logowaniu do fir | my |       |  |  |     |      |   |
|      |                       |                |                         |    | •     |  |  | + 1 | 00 % |   |

Zaloguj się do bazy, poprzez wybranie bazy i naciśnięcie przycisku **Uruchom,** Wprowadź nazwę użytkownika i ustaw nowe hasło.

Wszyscy zmigrowani użytkownicy mają puste hasła. Po zalogowaniu ustaw politykę haseł oraz wprowadź hasła wszystkim użytkownikom.

Po dokonaniu automatycznych modyfikacji, firma zostanie zamknięta. Po ponownym zalogowaniu do bazy, możesz pracować w bazie. Pamiętaj o aktywacji bazy.

Sprawdź jak zarejestrować licencję

A